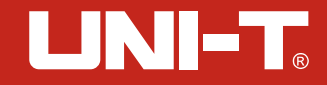

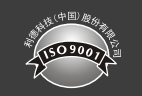

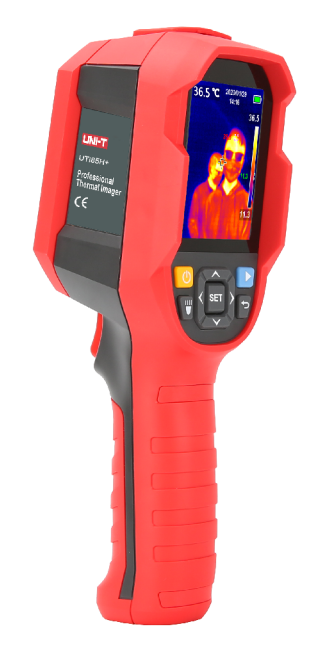

# UTi85H+ 红外热成像仪

Professional Thermal Imager

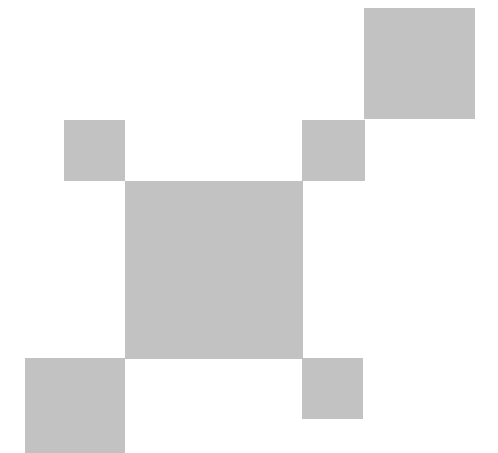

P/N:110401109252X

#### 序言

尊敬的用户:

您好! 感谢您选购全新的UTi85H+热成像仪,为了正确使用本产品,请您在使用之前仔 细阅读本说明书全文,特别是有关"安全注意事项"的部分。

如果您已经阅读完本说明书全文,建议您将此说明书妥善保管,与热成像仪一同放置或 者放在您随时可以查阅的地方,以便在将来的使用过程中查阅。

#### 有限担保和有限责任

公司担保本产品自购买之日起一年内,在材料和工艺上均无任何缺陷。本担保不适用 于由于意外、疏忽、误用、改装、污染及非正常操作或处理引起的损坏。经销商无权以公 司的名义给予其它任何担保。如在保修期内需要保修服务,请与您就近的授权服务中心联 系,获得产品退还授权信息;然后将产品寄至该服务中心,并附上产品问题描述。

本项担保是您能获得的唯一补偿。除此以外,公司不提供任何明示或隐含的担保,例 如适用于某一特殊目的的隐含担保。同时,公司不对基于任何原因或推测而导致的任何特殊、间接、附带或继起的损坏或损失负责,由于某些州或国家不允许对默示担保及附带或 继起的损坏加以限制,故上述的责任限制与规定或许对您不适用。

### 产品使用指南

#### 为保证正确使用本产品,请在使用之前,仔细阅读此指南:

- 1. 本产品的最佳测试距离为1米;
- 2. 为确保测量精度,建议在操作环境[15°C~30°C, RH<85%(非冷凝)]下使用;
- 3. 请在室内无风环境使用;
- 4. 当转换到新的环境下使用,请先将产品开机,放置10至15分钟后再测量;
- 5. 测试的环境温度要稳定,不能在风扇、空调的出风口等气流较大的地方测量;
- 当测量对象来自于测量环境温度差异比较大的地方,需要在测试环境内停留10~30分钟 后进行测量;
- 7. 热成像仪能测试到对象的表面温度,如果有需要做出温度补偿,请到设定页面调整:
- 8. 本产品具有自我校准功能,如果读数有快速跳动,待读数稳定后再做测量;
- 请勿在测量极高温或极低温的物体温度后, 立刻开始测量其它被测对象, 请放置10分钟 后进行测量;

10. 不能在阳光强烈的地方使用;

11. 不能在电磁干扰场所使用。

### 目录

| 1. 性能指标         | - 4 |
|-----------------|-----|
| 2. 构造           | - 6 |
| 3. 显示说明         | - 7 |
| 4. 开关机          | - 7 |
| 5. 配置菜单说明       | - 8 |
| 6. 华氏度和摄氏度切换    | - 9 |
| 7. 中心点与高低温追踪    | - 9 |
| 8. 调色板样式选择      | 10  |
| 9. 高低温警报        | 11  |
| 10. 设定页面        | 11  |
| 11. 语言          | 12  |
| 12. 日期及时间       | 12  |
| 13. 发射率\温度补偿    | 13  |
| 14. 自动关机        | 13  |
| 15. 显示屏亮度       | 14  |
| 16. 温度条         | 14  |
| 17. 高低温度设定      | 15  |
| 18. 本机信息        | 15  |
| 19. 恢复设置        | 16  |
| 20. 格式化SD       | 16  |
| 21. 图片保存自动和手动选项 | 17  |
| 22. USB通信       | 17  |
| 23. 保养          | 18  |
| 24. 安全须知        | 18  |
| 25. 使用须知        | 18  |
| 26. 附录:常用发射率表   | 19  |

## 1. 性能指标

| 传感器         | 非制冷焦平面<br>30°C~45°C<br>0.1°C                       |  |
|-------------|----------------------------------------------------|--|
| 温度范围        |                                                    |  |
| 分辨率         |                                                    |  |
| 精度          | ±0.5℃(最佳测量距离1米)                                    |  |
| 测量最小距离      | 15cm                                               |  |
| 测温响应时间      | ≤500ms                                             |  |
| 热成像像素       | 4800 80*60                                         |  |
| 像素大小        | 17µm                                               |  |
| 色板          | 白热、红热、冰蓝、彩虹、铁红                                     |  |
| 红外光谱带宽      | 8~14µm                                             |  |
| 视场角(FOV)    | 51°(H)*38°(V)                                      |  |
| 瞬时视场角(IFOV) | 11mrad<br>≤150mK                                   |  |
| 热成像灵敏度      |                                                    |  |
| 帧速率         | ≤9Hz                                               |  |
| 测温显示        | 中心点测温和高温追踪                                         |  |
| 图像格式        | BMP<br>√                                           |  |
| 蜂鸣器报警       |                                                    |  |
| 按键          | 10个按键(开机键、拍照键.返回键、左右上下导<br>航键、SET键、图片浏览键、LED照明开关键) |  |

| General    |                                    |  |  |
|------------|------------------------------------|--|--|
| PC分析软件     | 有                                  |  |  |
| 数据通讯       | Type-C USB                         |  |  |
| 产品尺寸(LxWxH | 236mm*75. 5mm*86mm                 |  |  |
| 显示屏类型      | 2.8" TFT LCD                       |  |  |
| 显示分辨率      | 320*240                            |  |  |
| 电池         | Li-ion 3.6V/5000mAh 26650 单节       |  |  |
| 自动关机       | 可选(5min,10min, 30min, OFF) 默认30min |  |  |
| 使用时间       | 不低于6个小时                            |  |  |
| 充电时间       | 4小时                                |  |  |
| 充电电压/电流    | 5V/2A                              |  |  |
| 图像存储       | Micro SD卡                          |  |  |
| 运输环境、存贮环境  | -20°C~60°C(-4°F~140°F), 85%RH(非冷凝) |  |  |
| 工作环境       | 15°C 30°C(59°F 86°F), 85%RH(非冷凝)   |  |  |
| 海拔         | 不超过2000米                           |  |  |
| 配件         | 说明书, Type-C USB线, 16GB TF卡         |  |  |

2. 构造

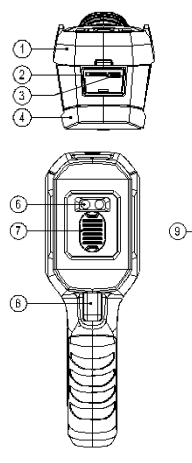

(5)

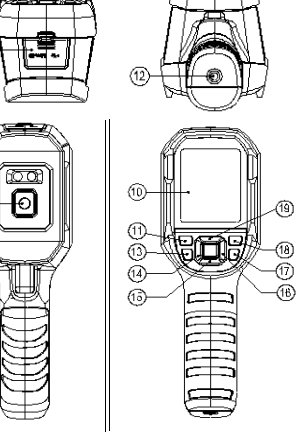

| 项目 | 说明           | 项目 | 说明     |  |
|----|--------------|----|--------|--|
| 1  | 上壳           |    | 开机键    |  |
| 2  | SD卡槽         | 12 | 支架固定螺孔 |  |
| 3  | Type-C USB接口 | 13 | 照明灯键   |  |
| 4  | 下壳           | 14 | 左键     |  |
| 5  | 接口防护盖        | 15 | 下键     |  |
| 6  | 6 照明灯        |    | 右键     |  |
| 7  | 红外热像窗口防护盖    | 17 | 返回键    |  |
| 8  | 拍照扳机键        | 18 | 照片浏览键  |  |
| 9  | 9 红外热像窗口     |    | 上键     |  |
| 10 | 液晶显示屏        | 20 | SET键   |  |

#### 3. 显示说明

- 屏幕尺寸: 2.8"
- 显示器分辨率: 320(垂直) x 240(水平)

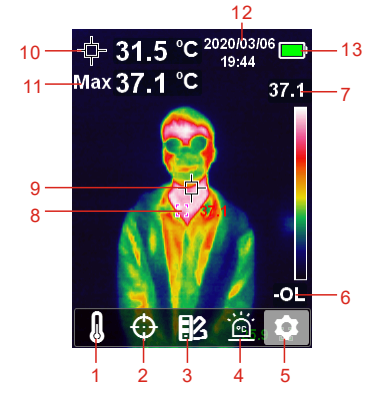

| 项目 | 说明            | 项目 | 说明          |  |
|----|---------------|----|-------------|--|
| 1  | 温度单位选项        |    | 当前自动追踪温度最大点 |  |
| 2  | 2 光标选项 9      |    | 温度测量中心点     |  |
| 3  | 调色板选项         | 10 | 当前温度测量中心点温度 |  |
| 4  | 高低温警报选项       | 11 | 当前温度测量最大点温度 |  |
| 5  | "设定"选项        | 12 | 当前日期时间      |  |
| 6  | 当前自动追踪温度最小点温度 | 13 | 当前电池电量指示    |  |
| 7  | 当前自动追踪温度最大点温度 |    |             |  |

#### 4. 开关机

开机时长按开机键3秒,热像仪开机,关机时短按开机键1秒,热像仪关机。

#### 5. 配置菜单说明

主菜单配置选项

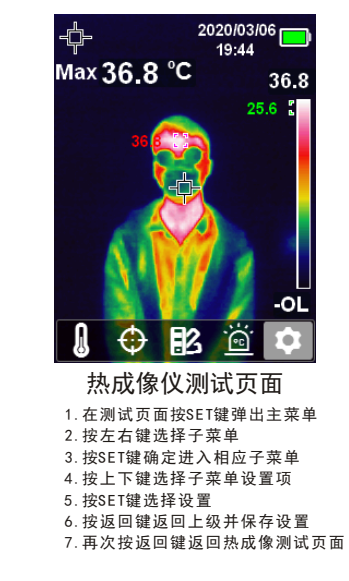

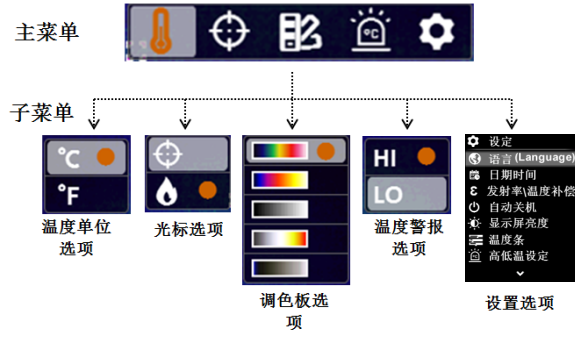

7

8

#### 6. 摄氏度和华氏度切换

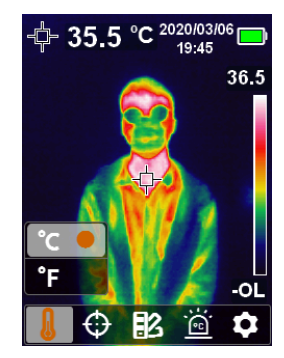

在热成像主测试页面,按SET键进入配置主菜单,按左/右键选择温度单位选项 ]; 按SET键进入子菜单配置,按上/下键选择摄氏度<sup>°</sup>C或华氏度<sup>°</sup>F单位切换,按返回键保存配置;

7. 中心点与高温追踪

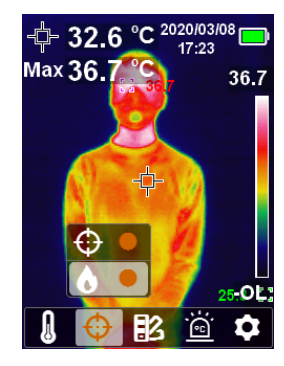

选定高温追踪时,左上角显示最高温度值。 当只选择中心点测温,左上角会显示中心点温度值。 当只选择高温追踪时,左上角显示的温度值为最高温度值。

#### 8.调色板样式选择

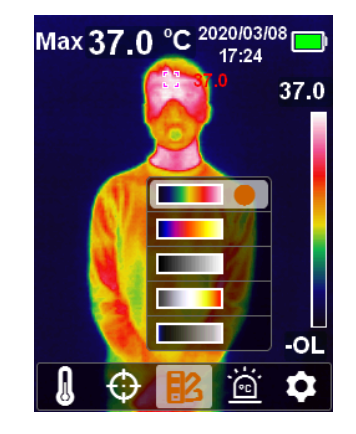

调色板菜单提供了铁红、彩虹和白热、红热和冰蓝五种色彩,用于调节捕获 的红外图像伪色。若需使用调色板功能,按SET键弹出主菜单选项,通过左键/右 键选中色板选项,再按SET键进入色板子菜单选项,通过上下键在铁红、彩虹和 白热、红热、冰蓝五种中进行选择。再次点击返回键退出一级主菜单回到图像显 示模式,此时热成像会根据不同的伪色显示。

| UNI-T. |                                                         | UTi85H+热成像仪使用说明书 | UTI85H+热成像仪使用说明书                                                                                                    | UNI-T <sub>®</sub> |
|--------|---------------------------------------------------------|------------------|----------------------------------------------------------------------------------------------------|--------------------|
| 9.高温警报 | Max 36.1 °C 2020/03/08<br>17:24<br>36.1<br>HICLO<br>-OL |                  | <ul> <li>11.语言</li> <li>◆ 设定</li> <li>③ 语言(Language)</li> <li>◎ 语言(Language)</li> <li>○ 日期时间</li> <li>※ 发射率\温度补偿</li> <li>○ 自动关机</li> <li>※ 显示屏亮度</li> <li>三 温度条</li> <li>逆 高低温设定</li> <li>~</li> <li>※</li> <li>进入设定页面一级菜单后,选中语言选项,点击SET键</li> </ul> | 9<br>,进入"语言"子菜     |

若需要使用高低温警报功能,按SET键弹出主菜单选项,通过左键/右键选中 警报选项 🙆,再按SET键进入子菜单选项,通过上键/下键进行选择;按SET键 选中HI (High)或L0 (Low)选项,然后按SET键设定,可以同时或分别打开关闭 高温警报和低温警报,再次点击返回键退出一级主菜单回到图像显示模式。

#### 10.设定页面

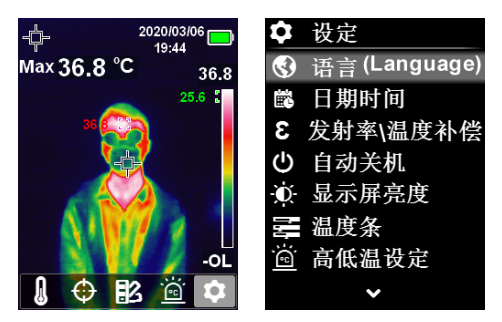

按SET键进入子菜单,按左键或右键选择设定选项,按SET键进入设定页面二级菜单,可分别选不同设定项进行设定,点击返回键返回到设定页面一级菜单, 再次点击返回键则返回到主菜单。 进入设定页面一级来单后,选中语言选项,点击SET键,进入"语言"于来 单,如上图所示,通过上/下键选择语言种类,系统默认语言有中文、英文,点 击SET键选中所需语言选项,然后点击返回键退出"语言"子菜单,返回到设定 页面一级菜单。

#### 12.日期及时间

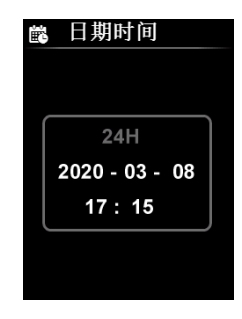

进入设定页面一级菜单后,选中日期时间选项,点击SET键,进入"日期时 间"子菜单,点击左键/右键选择日期年/月/日或时间/时间制式进行设置,按 SET键进入设定状态(文字显示为橙色),按上键/下键进行加/减数字设置相应时 间日期,设定后,按SET键保存并返回,返回可继续选择其他时间日期项进行设 置,最后按返回键退回到设定页面一级菜单。

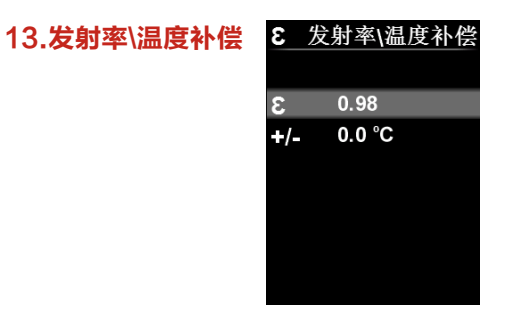

进入设定菜单后,按上/下键选择发射率\温度补偿设置选项,短按SET键进入发射率\温度补偿设置项,按上/下键选择发射率或温度补偿,选择后短按SET 键进入设置值,按上/下键可以加减数值,设置完毕后短按SET键保存参数,短按 返回键返回上级菜单。

备注:常用物体的发射率请参照附录的常用发射率表

14.自动关机

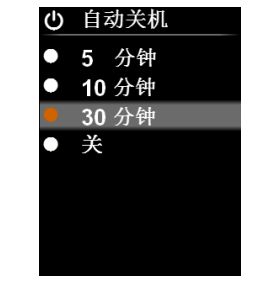

进入设定页面一级菜单后,选中自动关机选项,点击SET键,进入"自动关 机"子菜单,如上图所示,通过上/下键选择时间参数,系统预设 5分钟、10分 钟、30分钟、关四项,选中后点击SET键选中所需时间参数选项,然后点击返回键 退出"自动关机"子菜单,返回到设定页面一级菜单。

| 15.显示屏亮度 | ● 显示屏亮度 |
|----------|---------|
|          | ● 低     |
|          | 🔴 中     |
|          | ● 高     |
|          |         |
|          |         |
|          |         |
|          |         |

进入设定页面一级菜单后,选中显示屏亮度选项,点击SET键,进入"显示 屏亮度"子菜单,如上图所示,通过上/下键选择亮度参数,系统预设为1.低2. 中3.高,选中后,点击SET键选中所需选项,然后点击返回键退出"显示屏亮 度"子菜单,返回到设定页面一级菜单。

#### 16.温度条

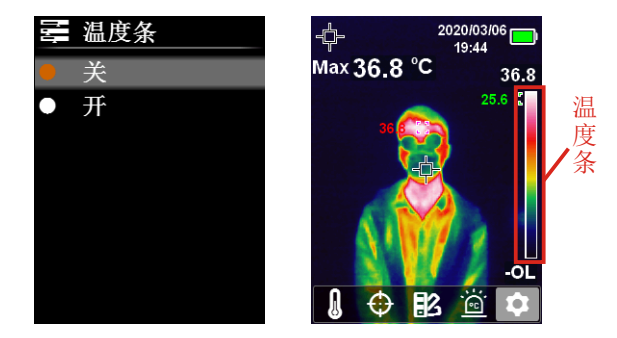

进入设定页面一级菜单后,选中温度条选项,点击SET键,进入"温度条" 子菜单,如上图所示,通过上/下键选择温度条打开关闭,可以打开关闭热像测 试页面的温度条显示,选中后点击SET键选中所需选项,然后点击返回键退出 "温度条"子菜单,返回到设定页面一级菜单。

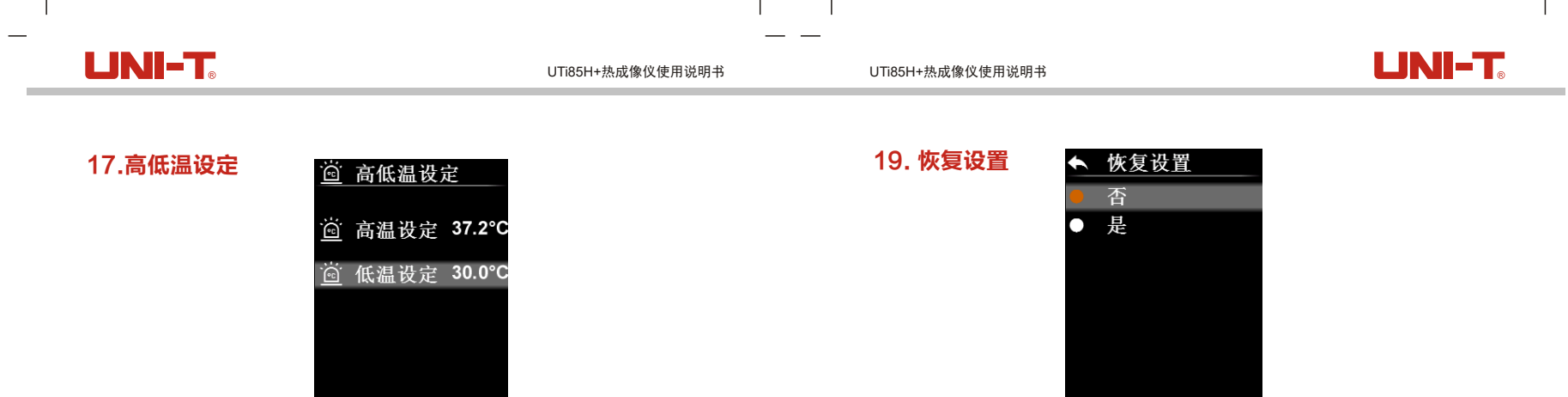

进入设定页面一级菜单后,选中高低温警报设定选项,点击SET键,进入 "高低温设定"子菜单,用户可以自定义高低温警告阀值,如上图所示,通过上 /下键选择选项,当选中"高温设定"或"低温设定"选项时,点击SET键,进入 设定状态,通过上/下键调节温度参数,设置完之后按SET键退出设定并保存,然 后点击返回键退出"高低温设定"子菜单,返回到设定页面一级菜单。

#### 18.本机信息

| 3 |
|---|
| 3 |
| t |
|   |
|   |
|   |
|   |

进入设定页面一级菜单后,选中本机信息选项,点击SET键,进入"本机信 息"子菜单,如上图所示,可以查看本机固件版本、存储容量、型号等信息,然 后点击返回键退出"本机信息"子菜单,返回到设定页面一级菜单。 进入设定页面一级菜单后,选中恢复设置选项,点击SET键,进入"恢复设 置"子菜单,如上图所示,通过上/下键选择否或是选项,点击SET键选中所需 选项,然后点击返回键退出"恢复设置"子菜单,返回到设定页面一级菜单。

#### 20. 格式化SD

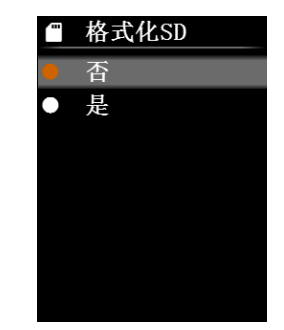

进入设定页面一级菜单后,选中"格式化SD"选项,点击SET键,进入"格式化 SD"子菜单,如上图所示,通过上/下键选择选项,点击SET键选中所需选项,等 待格式化完毕,然后点击返回键退出"格式化SD"子菜单,返回到设定页面一级 菜单。

#### 21. 图片保存自动和手动选项

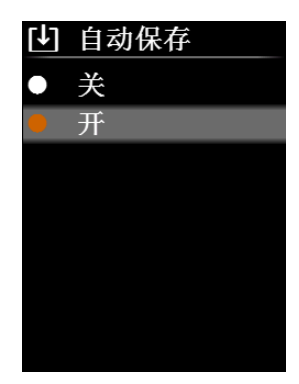

进入设定页面一级菜单后,选中自动保存选项,点击SET键,进入"自动保存"子菜单,如上图所示,通过上/下键选择选项,点击SET键选中所需选项,然 后点击返回键退出"自动保存"子菜单,返回到设定页面一级菜单。

- 1. 备注: 在保存、浏览图片的过程中, 请勿拔插SD卡;
- 在使用过程中如果更换SD卡,需要在换卡后重启机器才能使用拍照及图片 保存功能。

#### 22. USB通信

1. 请参照下载指南下载上位机软件并完成安装。

2. 将USB数据线与电脑连接。

3. 通过上位机软件可以实现图片浏览和数据分析。

备注:在软件读取图片过程中,请勿拔掉 USB 数据线。

#### 23. 保养

用湿布或弱肥皂液清洗结构外壳,不要使用研磨剂、异丙醇或溶剂清洁仪表 外壳、镜头和窗口。

#### 24. 安全须知

为了保证测量结果准确,请仔细阅读使用说明。请务必按照说明书使用本 产品,否则造成产品损坏后将不进行免费保修。请不要在易燃易爆、蒸汽周围、 潮湿或腐蚀性环境下使用本仪器。请不要在仪器损坏、摔落或修正后的情况下 继续使用,以免造成错误的测试结果。请参考辐射系数信息获取实际温度,否 则会导致测得的温度不准确。由于充电会引起机体内部温度升高,从而影响温 度测量精度。因此,建议在对本产品充电时不要进行温度测量。

#### 25. 使用须知

请参考辐射系数信息获取实际温度,否则会导致测得的温度不准确。由于 产品功耗发热比较大,会引起机体内部温度升高,为了保证产品精度,长时间 关机状态再开机使用时,建议开机预热十分钟后再进行测量。由于充电会引起 机体内部温度升高,从而影响温度测量精度,因此,建议在对本产品充电时不 要进行温度测量。

因传感器固有的温度漂移特性,偶尔会测温不准,在测温界面按一下下导 航键显示 "Calibrating" 会自动进行温度校正。

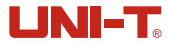

## 26. 附录

#### 常用发射率

| 材质    | 发射率   | 材质  | 发射率   |
|-------|-------|-----|-------|
| 木     | 0. 85 | 黑纸  | 0.86  |
| 水     | 0. 96 | 聚碳酸 | 0.8   |
| 砖     | 0. 75 | 混凝土 | 0. 97 |
| 不锈钢   | 0. 14 | 氧化铜 | 0. 78 |
| 胶带    | 0. 96 | 铸铁  | 0. 81 |
| 铝板    | 0. 09 | 锈   | 0. 8  |
| 铜板    | 0.06  | 石膏  | 0. 75 |
| 黑铝    | 0. 95 | 油漆  | 0.9   |
| 人体皮肤  | 0. 98 | 橡胶  | 0. 95 |
| 沥青    | 0. 96 | 土壤  | 0. 93 |
| PVC塑料 | 0. 93 |     |       |

备注: 本说明书可以在优利德官网上下载电子档,下载方法请参考指南。

## **优利德**。

## 优利德科技(中国)股份有限公司

地址:中国广东省东莞松山湖高新技术产业 开发区工业北一路6号 电话:(86-769)85723888 邮编: 523808 http://www.uni-trend.com.cn 执行标准: JJG 856-2015